# **Configurazione Utente Archivio**

### Preparazione per Sync account Gmail

Per poter utilizzare il servizio associandolo ad un account gmail, occorre seguire alcuni step per fare in modo che l'archivio si autentichi correttamente sui server Google.

### Abilitazione IMAP

Per fare ciò, occorre dapprima abilitare l'accesso IMAP per l'account GMail in questione.

Collegarsi con la propria casella GMail e aprire le impostazioni.

| = 附 Gmail                   |    | Q Cer | ca nella posta 🛛 🕹 📰 🖉        |
|-----------------------------|----|-------|-------------------------------|
| 🖉 Scrivi                    |    | •     | C I I-50 di 78 < Importazioni |
| Posta in arrivo             | 43 |       |                               |
| ☆ Speciali                  | 40 |       |                               |
| O Posticipati               |    |       |                               |
| ⊳ Inviati                   |    |       |                               |
| D Bozze                     |    |       |                               |
| <ul> <li>✓ Altro</li> </ul> |    |       |                               |
| Etichette                   | +  |       |                               |

Cliccare successivamente su Visualizza tutte le impostazioni.

| □ • C : | 1-50 di 78 | < | > I | • • | Impostazioni rapide    | ×          |
|---------|------------|---|-----|-----|------------------------|------------|
|         |            |   |     |     | Visualizza tutte le im | postazioni |
|         |            |   |     |     | App                    | _          |
|         |            |   |     |     | Chat e Meet            |            |
|         |            |   |     |     | ersonalizza            |            |
|         |            |   |     |     | Densità                |            |
|         |            |   |     |     | Predefinita            |            |

Cliccare sulla scheda Inolto e POP/IMAP e selezionare Attiva IMAP.

| = 附 Gmail                                                                | Q Cerca nella p                                             | osta 3                                                                                                    | 0 🏟 🏼 🔇 |
|--------------------------------------------------------------------------|-------------------------------------------------------------|----------------------------------------------------------------------------------------------------|---------|
| 🖉 Scrivi                                                                 | Impostazion<br>Generali Etiche                              | te Posta in arrivo Account e importazione Filtri e indirizzi blocca inoitro e POP/IMAP Domponenti aggiuntivi Chat e Meet Avanzate Offline Temi                                                                                                    | It -    |
| □     Posta in arrivo     4       ☆     Speciali       ③     Posticipati | 3 Inoltro:<br>Ulteriori informazi                           | Ini Aggiungi un indirizzo di inoltro<br>Suggerimento: puol anche inoltrare solo alcuni messaggi mediante la creazione di un filtro.                                                                                                    | 6       |
| <ul> <li>Bozze</li> <li>Altro</li> </ul>                                 | Scarlea tramite i<br>Ulteriori informazi                    | DP: 1. Static: POP & disattivato.<br>o Attiva POP solo per ti messaggi<br>O Attiva POP solo per i messaggi che arrivano a partire da adesso<br>2. Quando i messaggi vengono scaricati tramite POP   conserva la copia di Gmail in Posta in arrivo ∨                                                                                                    |         |
| Etichette +                                                              |                                                             | 3. Configura il tuo client di posta (ad es. Outlook, Eudora, Netscape Mail)<br>Istruzioni per la configurazione                                                                                                    |         |
|                                                                          | Accesso IMAP:<br>(accesso a Gmail da<br>Ulteriori informazi | ttri client mediarre MAP<br>mi<br>Stato: IMAP attivate<br>@ Attiva IMAP<br>Duando contrassegno un messagglo In IMAP come eliminato:<br>@ Eliminazione automatica attiva - Aquiornamento immediato del server. (Impostazione predefinita)<br>© Eliminazione automatica distativata - Attendi l'aggiornamento del server. (Impostazione predefinita)<br>© Eliminazione automatica distativata - Attendi l'aggiornamento del server. (Impostazione predefinita)<br>© Eliminazione automatica distativata - Attendi l'aggiornamento del server. (Impostazione predefinita)<br>© Manto un messaggio (Impostazione predefinita)<br>© Archivia Ili messaggio (Impostazione predefinita)<br>© Stota Ili messaggio (Impostazione predefinita) |         |

#### Creazione Password per App

Occorre successivamente creare una password specifica per l'archivio. Google impone questo vincolo per poter tenere sotto controllo gli accessi sui loro server.

Per creare la password, recarsi sul proprio account Google cliccando sull'icona circolare in alto a destra nelle pagine di Google e cliccando su **Gestisci il tuo Account Google** nel popup che compare.

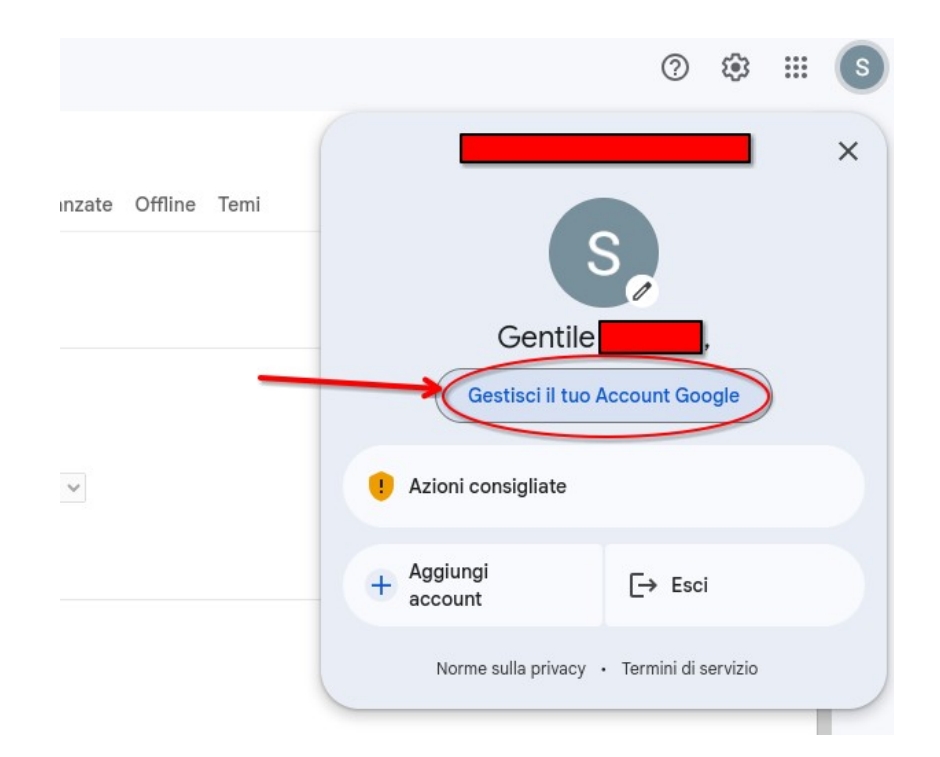

Fatto ciò recarsi nella sezione Sicurezza.

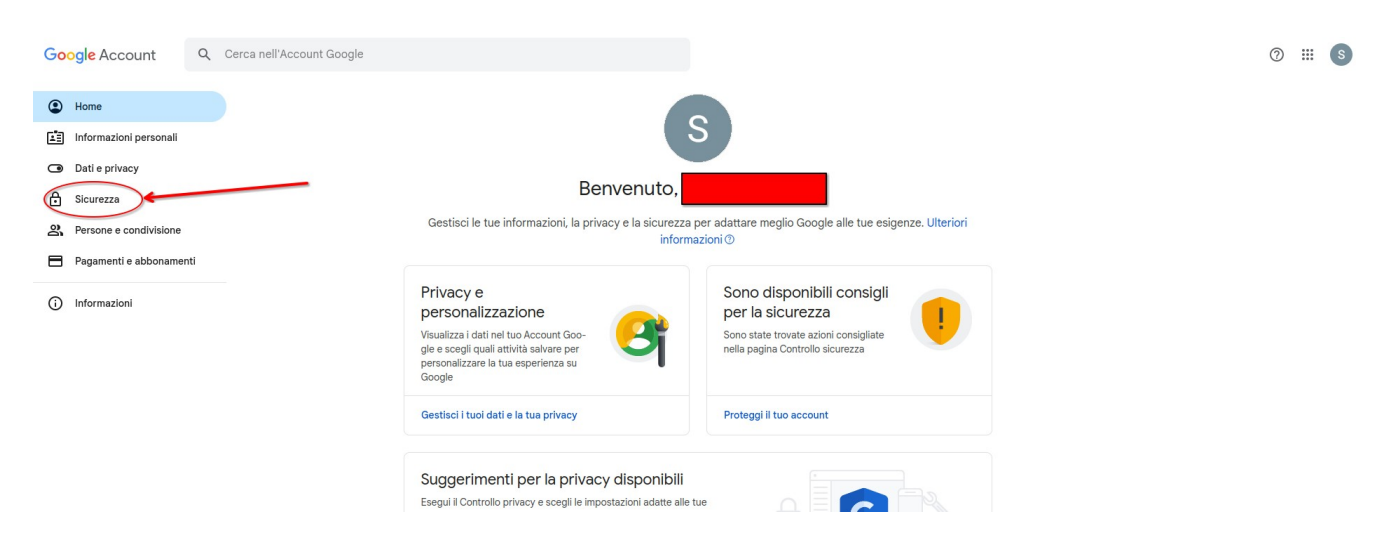

| ٢ | Home                    | Attività recenti relative alla sicurezza                        |                                       |                   |
|---|-------------------------|-----------------------------------------------------------------|---------------------------------------|-------------------|
| 1 | Informazioni personali  | Password per l'app creata                                       | 11:22 · Italia                        | >                 |
| ۲ | Dati e privacy          | Password per l'app rimossa                                      | 11:21 · Italia                        | >                 |
| ٥ | Sicurezza               | Nuovo accesso sul dispositivo Linux                             | 11:15 - Italia                        | ``                |
| ã | Persone e condivisione  |                                                                 |                                       |                   |
| 8 | Pagamenti e abbonamenti | Controlla le attività relative alla sicurezza (7)               |                                       |                   |
| G | Informazioni            |                                                                 |                                       |                   |
| ~ |                         | Come accedi a Google                                            |                                       |                   |
|   |                         | <br>Assicurati di poter accedere sempre al tuo Account Google t | enendo aggiornate queste informazioni |                   |
|   |                         | Verifica in due passaggi                                        | Attiva da: 28 set                     | $\rightarrow$     |
|   |                         | Password                                                        | Ultima modifica: 10 ott 2016          | >                 |
|   |                         | Numeri di telefono per la verifica in due passaggi              |                                       | >                 |
|   |                         | Numero di telefono di recupero                                  |                                       | >                 |
|   |                         | 🖾 Email di recupero                                             |                                       | >                 |
|   |                         | Puoi aggiungere altre opzioni di accesso                        |                                       |                   |
|   |                         | 🔹 Passkey 🔒 Token di sicurezza 🕅 🎉 Auther                       | nticator 🔲 Richiesta da Google        | 💿 Numeri di telef |
|   |                         |                                                                 |                                       |                   |
|   |                         |                                                                 |                                       |                   |

Scendendo nella schermata, fare click su **Verifica in due passaggi**.

Se la *Verifica in due passaggi* non è attivata, attivarla seguendo eventualmente le indicazioni per <u>Telefono</u> o per <u>Computer</u>.

Una volta attivata, cliccando su **Verifica in due passaggi**, potrebbe essere richiesto di reinserire la password del proprio account. Dopodichè comparirà la seguente schermata.

| Google Account |                                                                                                    | ∅ ₩ € |
|----------------|----------------------------------------------------------------------------------------------------|-------|
|                | <ul> <li>✓ Verifica in due passaggi</li> </ul>                                                                                                    |       |
|                | La verifica in due passaggi è ATTIVA da: 28 set 2023 DISATTIVA                                                                                                    |       |
|                | Opzioni disponibili per il secondo passaggio<br>Un secondo passaggio dopo finserimento della password consente di verificare che sia tu la persona<br>che vuola escedere. Utiletori informazioni<br>Nota: se esegui l'accesso al tuo Account Google su qualsiasi telefono idoneo, verranno aggiunte le<br>richieste da Google come nuovo metodo per la verifica in due passaggi. |       |
|                | Messaggio di testo o vocale (Valore predefinito)  Verificato I codici di verifica vengono inviati tramite SMS.                                                                                                    |       |
|                | Aggiungi altre opzioni per il secondo passaggio per verificare la tua identità<br>Configura passaggi di backup aggiuntivi per accedere anche se le tue altre opzioni non sono<br>disponibili.                                                                                                    |       |
|                | Codici di backup<br>Questi passcode monouso stampabili ti consentono di eseguire l'accesso dal<br>telefono quando non sei a casa, ad esempio se sei in viaggio.                                                                                                    |       |
|                | Richieste da Google         >           Per ricevere richieste da Google, accedi al tuo Account Google sul telefono.         >           Dopo che avral insertito la password su un nuovo dispositivo, Google invierà una richietta a ogni telefono su ci nha reseguito Taccesso. Tocca una delle richiette         >                                                            |       |

Scorrere in basso fino a vedere la scheda relativa alle password per le app e cliccare.

Dispositivi che non richiedono un secondo passaggio

Puoi ignorare il secondo passaggio con i dispositivi attendibili, come il tuo computer.

|                                                   | Revoca lo stato di attendibilità dai dispositivi per cui viene ignorata la verifica in due<br>passaggi.                                                                                                    |
|---------------------------------------------------|----------------------------------------------------------------------------------------------------|
|                                                   | REVOCA TUTTI                                                                                                    |
|                                                   |                                                                                                    |
| Password                                          | ner le ann                                                                                                    |
| Password<br>Le passwo<br>proteggere               | <b>i per le app</b><br>rd per le app non sono consigliate e nella maggior parte dei casi non sono necessarie. Per<br>meglio il tuo account, usa la funzionalità "Accedi con Google" per collegare le app al tuo           |
| Password<br>Le passwo<br>proteggere<br>Account Ge | <b>I per le app</b><br>rd per le app non sono consigliate e nella maggior parte dei casi non sono necessarie. Per<br>meglio il tuo account, usa la funzionalità "Accedi con Google" per collegare le app al tuo<br>pogle. |

Nella schermata che compare scegliere un nome per l'app (ad esempio: Next Data Archive) e premere **Crea**.

## Password per le app

Le password per l'app ti consentono di accedere al tuo Account Google su app e servizi meno recenti che non supportano i moderni standard di sicurezza.

Le password per l'app sono meno sicure dell'utilizzo di app e servizi aggiornati che usano standard di sicurezza moderni. Prima di creare una password per l'app, verifica se l'app ne ha bisogno per effettuare l'accesso. Scopri di più

| SVDC                          | Data/ora creazione: 11:22, ultimo utilizzo: |
|-------------------------------|---------------------------------------------|
|                               | 11:22                                       |
| To create a new app specif    | ic password, type a name for it below       |
|                               | 1 21                                        |
| App name                      |                                             |
| App name<br>Next Data Archive |                                             |
| App name<br>Next Data Archive |                                             |
| App name<br>Next Data Archive |                                             |

Comparira la password generata automaticamente da Google che sarà da copiare e salvare così com'è (compresa di spazi). Cliccando su **Fine**, si abiliterà la password.

Sarà questa password che verrà richiesta dall'archivio in fase di configurazione dell'Account.

### Configurazione

Una volta ricevuta la mail dalla piattaforma che avvisa che un reseller ha abilitato il tuo utente all'archivio, si potrà cliccare sul link presente sul messaggio. Al caricamento della pagina ci si troverà davanti una schermata per configurare il proprio account.

Il sistema supporta il Single Sign-On (**SSO**) per gli account presenti nell'infrastruttura NextData. Questo indica che se l'account di posta elettronica che vuoi archiviare è sulla infrastruttura Next Data puoi scegliere di utilizzare le medesime credenziali per entrare nel tuo account di archivio.

Ci sono, quindi, tre possibili scenari:

- Account Esterno: se l'account da archiviare non è sull'infrastruttura Next Data;
- **Account Interno non SSO**: se l'account da archiviare è sull'infrastruttura Next Data, ma preferisci creare nuove e separate credenziali per accedere all'archivio;
- Account Interno SSO: se l'account da archiviare è sull'infrastruttura Next Data e vuoi accedere all'archivio usando le stesse credenziali della mail.

Collegandosi con il link ricevuto per mail, si avrà davanti la seguente finestra:

| Configura account di archivio                                                                        |                                                                                                    |
|----------------------------------------------------------------------------------------------------|----------------------------------------------------------------------------------------------------|
| Account di Posta da archiviare                                                                       | Scegl tipologia di archivio                                                                                                    |
| Tipologia di posta elettronica           Tradicionale         •                                      | Modalità Archivio<br>La modalità Archivio permette di archiviare le mail più vecchie di un numero di giorni configurabile cancellandole dall'account principale. |
| È possibile l'inserimento di un account alternativo per ricevere comunicazioni e le mail recuperate. | Archivia dopo                                                                                                    |
| Account di recupero                                                                                  | 6 mesi +                                                                                                    |
|                                                                                                    | Quota                                                                                                    |
| Nome                                                                                                 | 100GB<br>Periodicità mail di rienilezo?                                                                                                    |
| li tuo nome                                                                                          | Disabilita +                                                                                                    |
| Cognome                                                                                              |                                                                                                    |
| Il tuo cognome                                                                                       | Reminder<br>Se abilitato, periodicamente una mail viene inviata all'indirizzo di posta con il riepilogo delle mail sincronizzate.                                |
| ○ Server Next Data<br>(● Altro                                                                       |                                                                                                    |
| Password Account Esterno                                                                             |                                                                                                    |
| Password per accedere alla mail da storicizzare                                                      |                                                                                                    |
| Server di Posta                                                                                      |                                                                                                    |
| Indirizzo del server di posta                                                                        |                                                                                                    |
| Password di Login dell'archivio                                                                      |                                                                                                    |
| Salvare la password in un luogo sicuro.                                                              |                                                                                                    |
| IIIATTENZIONE: Questa è la password con cui si accederà alla piattaforma archivio.next-mail.it!      |                                                                                                    |
| Genera password per accedere all'archivio                                                            |                                                                                                    |
| Ripetere la password                                                                                 |                                                                                                    |
| Ripeti password                                                                                      |                                                                                                    |
|                                                                                                    |                                                                                                    |
| Submit                                                                                               |                                                                                                    |

Di seguito verranno illustrate le modalità di configurazione considerando gli scenari individuati precedentemente.

### Account Esterno

Se si sta configurando un account di posta tradizionale, inserire come **Tipologia di posta elettronica** → Tradizionale.

Se si sta configurando un account di archivio per una PEC, inserire come **Tipologia di posta elettronica**  $\rightarrow$  PEC.

Nel caso si stia configurando un account *PEC*, è **obbligatorio** specificare un account di recupero (non PEC) dove ricevere le mail recuperate e le notifiche di sicurezza (es: reset password).

Nel caso si stia configurando un account tradizionale, si può scegliere se usare un account di recupero alternativo *oppure* ricevere le notifiche e le mail recuperate direttamente sull'account di posta archiviato. In quest'ultimo caso, lasciare **VUOTO** il campo *Account di Recupero*.

**N.B.**: se si sceglie un indirizzo di recupero alternativo, al termine dell'operazione di configurazione sarà necessario un ulteriore step di conferma.

Alla scelta del server di Posta, selezionare **Altro**. Facendo così compariranno i campi **Password Account Esterno** e **Server di Posta** che occorre completare con le credenziali dell'account da archiviare e con il server di posta che si utilizza. Corrisponde al nome del server che si è utilizzato nel configurare un client come Thunderbird o Outlook. Suggeriamo di contattare il vostro supporto tecnico se non si conosce o non si riesce a reperire tale informazione. La password verrà conservata criptata all'interno dei nostri sistemi e utilizzata esclusivamente per la sincronizzazione periodica delle mail.

Occorre scegliere una password per accedere all'archivio e inserirla nel campo **Password di Login dell'archivio** e riscriverla in **Ripetere la password**. Questo imposterà la password per accedere all'archivio.

A questo punto occorre scegliere la tipologia di archivio. Si ha la scelta tra quattro modalità:

- ➔ La modalità `Archivio` permette di archiviare le mail più vecchie di un numero di giorni specificato e configurabile. Le mail sincronizzate vengono rimosse dalla casella principale per liberare spazio e sono consultabili e recuperabili usando questo portale
- ➔ La modalità `Backup` permette di sincronizzare ogni giorno tutte le mail presenti su un indirizzo mail principale. Le mail rimangono salvate nella vostra casella di posta tradizionale ma nel caso di emergenze possono essere recuperate da questo portale
- ➔ La modalità `Ibrida` permette di sincronizzare tutta la posta presente su un indirizzo mail principale. In aggiunta rimuove le mail più vecchie di un numero di giorni specificato in modo da liberare spazio
- ➔ La modalità `Sicura` permette di archiviare le mail più vecchie di un numero di gionri specificato e configurabile, ma senza cancellarle dall'account di posta principale. È la modalità consigliata per la prima configurazione.

Nel caso si scelga la modalità `Archivio`, `Ibrida` o `Sicura` verrà richiesto di completare un campo chiamato **Archivia dopo...** in cui occorre specificare l'età delle mail da considerare.

Si può scegliere di farsi recapitare sull'indirizzo di recupero (o sull'indirizzo principale se non è stato specificato un indirizzo di recupero) un report periodico sulle attività dell'archivio selezionando una scelta nel campo **Periodicità mail di riepilogo**.

Se si è sicuri dei dati inseriti, si può cliccare su **Configura**. Se non sono necessari ulteriori step di configurazione, comparirà la schermata in cui viene detto che la configurazione è avvenuta correttamente e verrà inviata una mail analoga al vostro indirizzo mail.

Se si è specificato un indirizzo di recupero alternativo, la configurazione avrà bisogno di un ulteriore step. Comparirà una schermata in cui viene chiesto di inserire un codice. Avrete ricevuto una mail sull'indirizzo di recupero specificato con un codice numerico. Occorre inserire tale codice nella pagina di configurazione per terminare la procedura. Utilizziamo questo step per *assicurarci* del fatto che abbiate il controllo della casella di posta che avete specificato come indirizzo di recupero.

Una volta terminato ciò, si può provare il login sull'archivio. Se ci si prova a loggare subito, tuttavia, comparirà una schermata di errore che avvisa che il proprio account non è ancora sincronizzato. Rimarrà in questo stato finchè non sarà completata la prima sincronizzazione.

**N.B.**: La prima sincronizzazione (soprattutto nel caso di account di posta molto pesanti) può richiedere molto tempo. Non bisogna stupirsi se non potrai accedere all'archivio ancora per qualche giorno.

### Account Interno – non SSO

Inserire come **Tipologia di posta elettronica**  $\rightarrow$  Tradizionale.

Si può scegliere se usare un account di recupero alternativo *oppure* ricevere le notifiche e le mail recuperate direttamente sull'account di posta archiviato. In quest'ultimo caso, lasciare **VUOTO** il campo *Account di Recupero*.

**N.B.**: se si sceglie un indirizzo di recupero alternativo, al termine dell'operazione di configurazione sarà necessario un ulteriore step di conferma.

Alla scelta del server di Posta, selezionare Server Next Data.

Se si desidera settare una password **esclusiva** per l'archivio, lasciare deselezionato il checkbox **SSO** – **Usa accesso unico webmail** e scegliere una password per accedere all'archivio inserendola nel campo **Password di Login dell'archivio**. Riscriverla in **Ripetere la password**. Questo imposterà la password per accedere all'archivio.

A questo punto occorre scegliere la tipologia di archivio. Si ha la scelta tra quattro modalità:

- ➔ La modalità `Archivio` permette di archiviare le mail più vecchie di un numero di giorni specificato e configurabile. Le mail sincronizzate vengono rimosse dalla casella principale per liberare spazio e sono consultabili e recuperabili usando questo portale
- ➔ La modalità `Backup` permette di sincronizzare ogni giorno tutte le mail presenti su un indirizzo mail principale. Le mail rimangono salvate nella vostra casella di posta tradizionale ma nel caso di emergenze possono essere recuperate da questo portale
- ➔ La modalità `Ibrida` permette di sincronizzare tutta la posta presente su un indirizzo mail principale. In aggiunta rimuove le mail più vecchie di un numero di giorni specificato in modo da liberare spazio
- → La modalità `Sicura` permette di archiviare le mail più vecchie di un numero di gionri specificato e configurabile, ma senza cancellarle dall'account di posta principale. È la modalità consigliata per la prima configurazione.

Nel caso si scelga la modalità `Archivio`, `Ibrida` o `Sicura` verrà richiesto di completare un campo chiamato **Archivia dopo...** in cui occorre specificare l'età delle mail da considerare.

Si può scegliere di farsi recapitare sull'indirizzo di recupero (o sull'indirizzo principale se non è stato specificato un indirizzo di recupero) un report periodico sulle attività dell'archivio selezionando una scelta nel campo **Periodicità mail di riepilogo**.

Se si è sicuri dei dati inseriti, si può cliccare su **Configura**. Se non sono necessari ulteriori step di configurazione, comparirà la schermata in cui viene detto che la configurazione è avvenuta correttamente e verrà inviata una mail analoga al vostro indirizzo mail.

Se si è specificato un indirizzo di recupero alternativo, la configurazione avrà bisogno di un ulteriore step. Comparirà una schermata in cui viene chiesto di inserire un codice. Avrete ricevuto una mail sull'indirizzo di recupero specificato con un codice numerico. Occorre inserire tale codice nella pagina di configurazione per terminare la procedura. Utilizziamo questo step per *assicurarci* del fatto che abbiate il controllo della casella di posta che avete specificato come indirizzo di recupero.

Una volta terminato ciò, si può provare il login sull'archivio. Se ci si prova a loggare subito, tuttavia, comparirà una schermata di errore che avvisa che il proprio account non è ancora sincronizzato. Rimarrà in questo stato finchè non sarà completata la prima sincronizzazione.

**N.B.**: La prima sincronizzazione (soprattutto nel caso di account di posta molto pesanti) può richiedere molto tempo. Non bisogna stupirsi se non potrai accedere all'archivio ancora per qualche giorno.

### Account Interno – SSO

Inserire come **Tipologia di posta elettronica**  $\rightarrow$  Tradizionale.

Si può scegliere se usare un account di recupero alternativo *oppure* ricevere le notifiche e le mail recuperate direttamente sull'account di posta archiviato. In quest'ultimo caso, lasciare **VUOTO** il campo *Account di Recupero*.

**N.B.**: se si sceglie un indirizzo di recupero alternativo, al termine dell'operazione di configurazione sarà necessario un ulteriore step di conferma.

Alla scelta del server di Posta, selezionare Server Next Data.

Se si desidera utilizzare le **stesse** credenziali della posta, anche per l'archivio, selezionare il checkbox **SSO – Usa accesso unico webmail** 

A questo punto occorre scegliere la tipologia di archivio. Si ha la scelta tra quattro modalità:

- ➔ La modalità `Archivio` permette di archiviare le mail più vecchie di un numero di giorni specificato e configurabile. Le mail sincronizzate vengono rimosse dalla casella principale per liberare spazio e sono consultabili e recuperabili usando questo portale
- ➔ La modalità `Backup` permette di sincronizzare ogni giorno tutte le mail presenti su un indirizzo mail principale. Le mail rimangono salvate nella vostra casella di posta tradizionale ma nel caso di emergenze possono essere recuperate da questo portale
- ➔ La modalità `Ibrida` permette di sincronizzare tutta la posta presente su un indirizzo mail principale. In aggiunta rimuove le mail più vecchie di un numero di giorni specificato in modo da liberare spazio
- ➔ La modalità `Sicura` permette di archiviare le mail più vecchie di un numero di gionri specificato e configurabile, ma senza cancellarle dall'account di posta principale. È la modalità consigliata per la prima configurazione.

Nel caso si scelga la modalità `Archivio`, `Ibrida` o `Sicura` verrà richiesto di completare un campo chiamato **Archivia dopo...** in cui occorre specificare l'età delle mail da considerare.

Si può scegliere di farsi recapitare sull'indirizzo di recupero (o sull'indirizzo principale se non è stato specificato un indirizzo di recupero) un report periodico sulle attività dell'archivio selezionando una scelta nel campo **Periodicità mail di riepilogo**.

Se si è sicuri dei dati inseriti, si può cliccare su **Configura**. Se non sono necessari ulteriori step di configurazione, comparirà la schermata in cui viene detto che la configurazione è avvenuta correttamente e verrà inviata una mail analoga al vostro indirizzo mail.

Se si è specificato un indirizzo di recupero alternativo, la configurazione avrà bisogno di un ulteriore step. Comparirà una schermata in cui viene chiesto di inserire un codice. Avrete ricevuto una mail sull'indirizzo di recupero specificato con un codice numerico. Occorre inserire tale codice nella pagina di configurazione per terminare la procedura. Utilizziamo questo step per *assicurarci* del fatto che abbiate il controllo della casella di posta che avete specificato come indirizzo di recupero.

Una volta terminato ciò, si può provare il login sull'archivio. Se ci si prova a loggare subito, tuttavia, comparirà una schermata di errore che avvisa che il proprio account non è ancora sincronizzato. Rimarrà in questo stato finchè non sarà completata la prima sincronizzazione.

**N.B.**: La prima sincronizzazione (soprattutto nel caso di account di posta molto pesanti) può richiedere molto tempo. Non bisogna stupirsi se non potrai accedere all'archivio ancora per qualche giorno.